# How to Configure the REST API Call Bot Block

The API write-back can be customized by configuring the REST API Call bot block. Customizing the API write-back and creating an API REST block enables MSPbots to establish a seamless integration with your systems and allows us to retrieve relevant data so we can create reports that will help you monitor your performance, receive alerts, and perform necessary actions programmatically.

This article is a guide on how to configure the REST API Call bot block. It will use the **Monitoring [Opened Tickets Today - Template] for\_test** bot as an example.

What's on this page:

- Prerequisites
- Required Permissions
- To set up the bot block
- Examples of commonly used HTTP Methods when using the REST API Call block
- Related topics

## Prerequisites

- 1. A bot of the trigger type has been created.
- 2. A widget or dataset has been created to filter integration data according to your needs.
- 3. The API documentation for the corresponding integration has been found, and APIs that meet your requirements have been identified.

# **Required Permissions**

To follow this guide, you need admin-level permissions to perform the operations.

# To set up the bot block

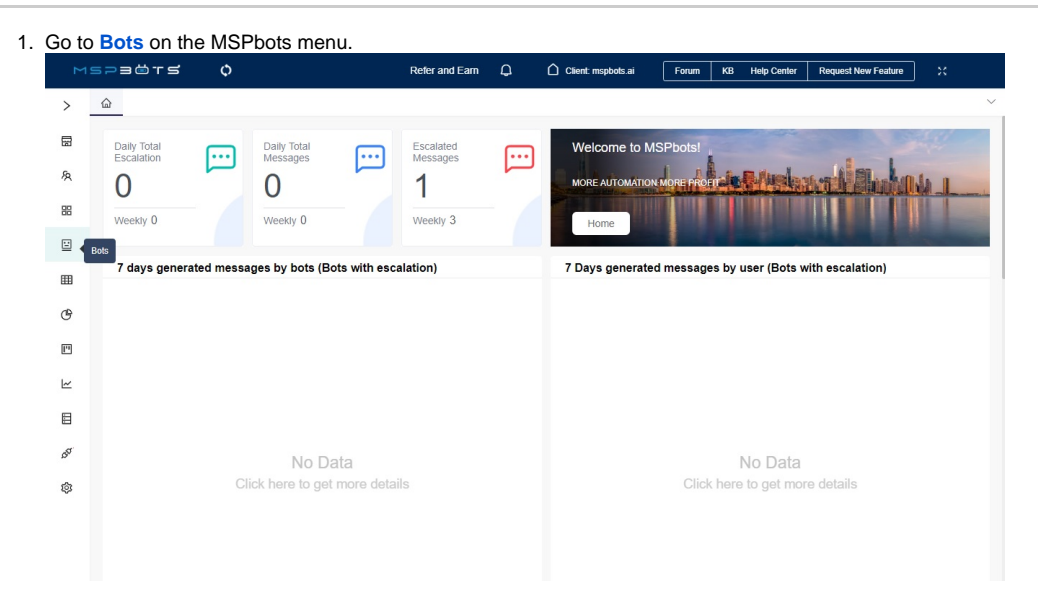

2. Open the bot where you need to add a REST API Call block. Let's use the bot Monitoring [Opened Tickets Today - Template] for\_test as an example.

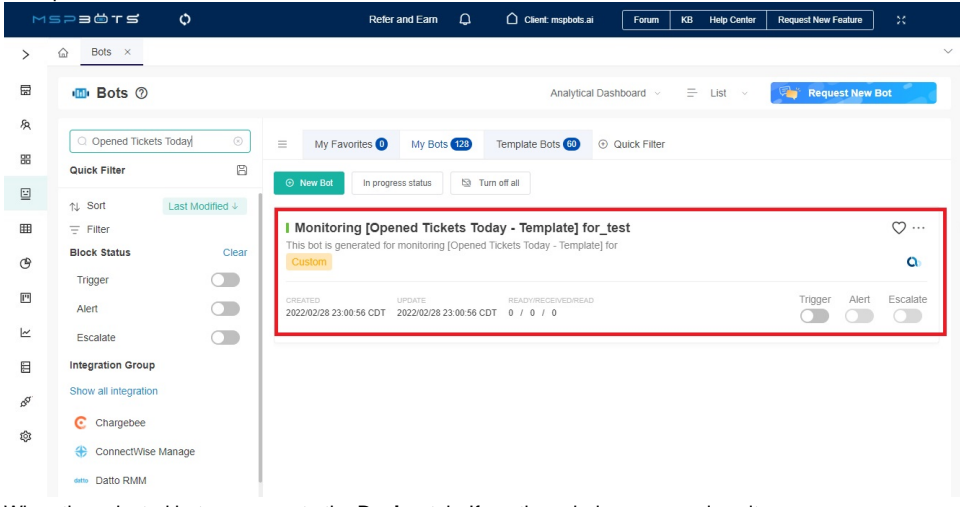

3. When the selected bot opens, go to the Design tab. If another window opens, close it.

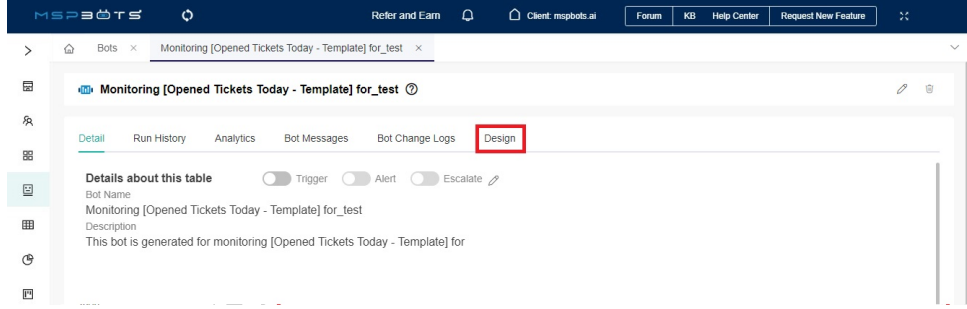

4. In the trigger block, configure the widget or dataset that you have already created as a data source according to your needs. For detailed configuration information of the trigger block, please refer to 2. Set up the bot trigger.

| Trigger 🚯                             |                                                                  |
|---------------------------------------|------------------------------------------------------------------|
|                                       | I want the bot to trigger when                                   |
|                                       | Dataset $\checkmark$ Teams / Office 365 AD users $\checkmark$ 🕞  |
|                                       | meets the following critieria:                                   |
| Define the bot and the conditions for | AND OR 🕀 🚑                                                       |
| when it will execute.                 | user_name v Equals v @mspbo v 🛞                                  |
|                                       | I want the bot to run based on this schedule: Asia/Shanghai 🗸    |
|                                       | • Starting at 2022-11-09 • 03:33:03                              |
|                                       | Repeat every 3 Hour V                                            |
|                                       | Repeat every 10 - minutes                                        |
|                                       | from hour (9 00:00) to (9 23:00) on day of week (Monday (9) +4 ) |
|                                       | Advanced Scheduler 0 0 3/5 ** ? *     Setting →                  |
|                                       |                                                                  |

Next

×

5. Hover over the horizontal line between the blocks. Click +, select Add a Block, and select the new block.

| 🔟 Моі  | nitoring [Opened Tickets Today - Template] for | _test ⑦         |              | Ø   |
|--------|------------------------------------------------|-----------------|--------------|-----|
| Detail | Run History Analytics Bot Messages             | Bot Change Logs | Design       |     |
|        |                                                |                 | 〇 Reset 🛛 Sa | ive |
|        |                                                |                 |              |     |
|        |                                                |                 |              |     |
|        |                                                |                 |              |     |
|        | Trigger                                        |                 |              |     |
|        | Trigger Script                                 |                 |              |     |
|        |                                                |                 |              |     |
|        |                                                |                 |              |     |
|        |                                                |                 |              |     |
|        | <u> </u>                                       |                 |              |     |
|        | 🗘 Alert                                        |                 | •••          |     |
|        | Alert Script                                   |                 |              |     |
|        |                                                |                 |              |     |
|        |                                                |                 |              |     |
|        |                                                |                 |              |     |
|        |                                                |                 |              |     |
|        | Escalation                                     |                 |              |     |
|        | Escalation                                     |                 |              |     |
|        | Escalation Script                              |                 |              |     |
|        |                                                |                 |              |     |
|        |                                                |                 |              |     |
|        |                                                |                 |              |     |
|        |                                                |                 |              |     |
|        |                                                |                 |              |     |
|        |                                                |                 |              |     |
|        |                                                |                 |              |     |
|        |                                                |                 |              |     |

6. Type REST API Call in the search bar and click REST API Call.

|                                                          | ] for_test ⑦           |   |         | Ø      |
|----------------------------------------------------------|------------------------|---|---------|--------|
| Detail Run History Analytics Bot Messages                | Bot Change Logs Design |   |         |        |
| · · · · · · · · · · · · · · · · · · ·                    |                        |   |         |        |
| Block                                                    |                        |   | 🖰 Reset | 🖹 Save |
| C REST API Cal                                           |                        |   |         |        |
| Action Filter                                            | 🔍 Trigger              |   |         |        |
| 🔍 REST API Call                                          | Ingger Script          |   |         |        |
| This block is designed for creating RESTful<br>API calls |                        |   |         |        |
|                                                          | Select a Block         | × |         |        |
|                                                          |                        |   |         |        |
|                                                          |                        |   |         |        |
|                                                          | Alert                  |   |         |        |
|                                                          | Alert Scrint           |   |         |        |

7. Next, hover over the ellipsis •••• for the REST API Call block and select Edit.

|                 | spacts 🗘                |                                              | Refer and Earn | Φ   | Client: m | spbots.ai | Forum | КВ | Help Center | Request New Feat | ure X  |   |
|-----------------|-------------------------|----------------------------------------------|----------------|-----|-----------|-----------|-------|----|-------------|------------------|--------|---|
| >               | 合 Bots × Monitoring [Op | ened Tickets Today - Template] for_test 🛛 🛛  |                |     |           |           |       |    |             |                  |        | ~ |
| ß               | Monitoring [Opened Tic  | kets Today - Template] for_test ⑦            |                |     |           |           |       |    |             |                  | 0      | Ŧ |
| 魚               | Detail Run History An   | alvtics Bot Messages Bot Change              | Logs Design    |     |           |           |       |    |             |                  |        |   |
| 88              |                         | -,                                           |                |     |           |           |       |    |             |                  |        |   |
|                 |                         |                                              |                |     |           |           |       |    |             | 🖰 Reset          | 🖹 Save |   |
| ⊞               |                         |                                              |                |     |           |           |       |    |             |                  |        |   |
| ٢               | 🗨 Triggi<br>Triggi      | er<br>er Script                              |                | ••• |           |           |       |    |             |                  |        |   |
| <b>[</b> *1]    |                         |                                              |                |     |           |           |       |    |             |                  |        |   |
| k               |                         |                                              |                |     |           |           |       |    |             |                  |        |   |
|                 | REST                    | API Call                                     |                |     |           |           |       |    |             |                  |        |   |
| 15 <sup>6</sup> | · · · · · · ·           | NOCK IS designed for creating RES hor APT ca | 🖉 Edit         | -   |           |           |       |    |             |                  |        |   |
| ¢               |                         |                                              | C Edit Note    |     |           |           |       |    |             |                  |        |   |
|                 | Alert                   | ÷                                            | 1 Delete       |     |           |           |       |    |             |                  |        |   |
|                 | Alert                   | Script                                       |                |     |           |           |       |    |             |                  |        |   |
|                 |                         |                                              |                |     |           |           |       |    |             |                  |        |   |

8. When the REST API Call window opens, enter the url address of the API that will receive requests you want to call, for example, https://mspbotste st.halopsa.com/api/Tickets.

 $\times$ 

| <b>RESTAPI</b> | Call |
|----------------|------|
|----------------|------|

|                                                                                                    | url:         |        |       |         | ]             |
|----------------------------------------------------------------------------------------------------|--------------|--------|-------|---------|---------------|
|                                                                                                    | integration: | Select |       | ~       |               |
|                                                                                                    | method:      | get    |       | ~       |               |
|                                                                                                    | headers:     |        |       |         |               |
| his block is designed for                                                                                                    | kov          |        | value |         | Add           |
| reating RESTful API calls.:                                                                                                    | Key          |        | value |         | Aud           |
| This block is designed for creating<br>RESTful API calls, enabling direct<br>interaction with RESTful APIs. Warning:<br>This is an advanced feature, and should<br>be used with caution. For assistance,<br>please contact support@mspbots.ai. |              |        |       | No Data |               |
|                                                                                                    |              | query  | body  |         |               |
|                                                                                                    | params:      | key    |       | value   | Add           |
|                                                                                                    |              |        |       | No Data |               |
|                                                                                                    |              |        |       |         |               |
|                                                                                                    |              |        |       |         |               |
|                                                                                                    |              |        |       |         | Previous Next |

#### 9. (Optional) Select an integration.

If you are configuring a REST API from an existing integration with MSPbots, select that software from the integration list, such as halo. Otherwis

|                                                                                  | url:         |                                 |   |
|----------------------------------------------------------------------------------|--------------|---------------------------------|---|
|                                                                                  | integration: | Select ^                        |   |
|                                                                                  | method:      | Automate                        |   |
|                                                                                  | headers:     | Veeam Backup & Replication 11   |   |
| This block is designed for                                                       | kev          | N-able(SolarWinds MSP)          | _ |
| creating RESTful API calls.:                                                     | Key          | N-able Central                  |   |
| This block is designed for creating                                              |              | SQLAgent                        |   |
| interaction with RESTful APIs. Warning:                                          |              | Datto                           |   |
| This is an advanced feature, and should<br>be used with caution. For assistance, |              | ConnectWise Manage              |   |
| please contact support@mspbots.ai.                                               |              | ConnectWise command (continuum) |   |
|                                                                                  | params:      | key value                       |   |
|                                                                                  |              |                                 |   |

- 10. Select the HTTP method used when calling the API. The commonly used methods when using this block are post and delete. If you want to learn examples of these two methods, please refer to Examples of commonly used HTTP Methods when using the REST API Call block.
  - get Retrieves information from the database without modifying or adding data. The results are consistent regardless of how many operations are performed.

Previous Next

- **post**: Submits data and adds operations to the server.
- put: Modifies the existing data on the server. This is similar to POST except that it modifies instead of adding.
- delete: Removes a specific resource and deletes a record in a database.

• options: Before using any of these methods, you can check the browser request to ensure the server will accept it. REST API Call ×

| · +                                                                              | url:         |         |         |          |
|----------------------------------------------------------------------------------|--------------|---------|---------|----------|
|                                                                                  | integration: | Select  | ~ ]     |          |
|                                                                                  | method:      | get     |         |          |
| This block is desired for                                                        | headers:     | get     |         |          |
| This block is designed for                                                       | key          | nost    |         | Add      |
| creating RESTful API calls.:                                                     | Key          | post    |         | Add      |
| This block is designed for creating                                              |              | put     |         |          |
| RESTful API calls, enabling direct                                               |              | delete  | No Data |          |
| interaction with RESTful APIs. Warning:                                          |              | options |         |          |
| I his is an advanced feature, and should<br>be used with caution. For assistance |              | optiono |         |          |
| please contact support@mspbots.ai.                                               |              |         |         |          |
|                                                                                  |              | kov     | value   | Add      |
|                                                                                  | params:      | Rey     | value   | Auu      |
|                                                                                  |              |         |         |          |
|                                                                                  |              |         | No Data |          |
|                                                                                  |              |         |         |          |
|                                                                                  |              |         |         |          |
|                                                                                  |              |         |         | Provinue |
|                                                                                  |              |         |         | Frevious |

11. Next, set up the headers and input the relevant key and value. Headers are additional information included in the API call, which may include

As our Bot already supports authentication information by default, you don't need to add any extra authentication information to REST API Call block

| REST API Call                                                             |                                             |                                                          | × |
|---------------------------------------------------------------------------|---------------------------------------------|----------------------------------------------------------|---|
|                                                                           | url:<br>integration:<br>method:<br>headers: | Select ~<br>get ~                                        |   |
| This block is designed for<br>creating RESTful API calls.:<br>http client | key                                         | value     Add       Delete                               |   |
|                                                                           | params:                                     | query     body       key     value     Add       No Data |   |
|                                                                           |                                             | Previous Next                                            | t |

Click Add to add more keys and values.

#### REST API Call

|                            | url:         |        |       |       |     |          |      |
|----------------------------|--------------|--------|-------|-------|-----|----------|------|
|                            | integration: | Select |       | ~     |     |          |      |
|                            | method:      | get    |       | ~     |     |          |      |
|                            | headers:     |        |       |       |     |          |      |
| is block is designed for   |              |        |       |       |     |          |      |
| eating RESTful API calls.: | key          |        | value |       |     | Ad       | ld   |
| p client                   |              |        |       |       |     | Dele     | te   |
|                            |              | query  | body  |       |     |          |      |
|                            | params:      | key    |       | value |     | A        | id   |
|                            |              |        |       | No Da | ata |          |      |
|                            |              |        |       |       |     |          |      |
|                            |              |        |       |       |     |          |      |
|                            |              |        |       |       |     | Previous | Next |

To remove a pair of key and value, click Delete.

12. Set up the params. Select either the URL query and request body method to pass parameters to the server.

#### a. query

URL query parameters refer to additional parameters or information passed to the server through key-value pairs attached to the URL. Query parameters are commonly used for filtering, sorting, pagination, or passing other optional parameters. They are placed after the question mark symbol (?) in the URL and key-value pairs are separated by an equals sign (=), while multiple query parameters are connected with an ampersand (&). By utilizing URL query parameters, we can pass additional parameters in the API call and customize the results requested.

| REST API Call                |              |               |
|------------------------------|--------------|---------------|
|                              | url:         |               |
|                              | integration: | Select ~      |
|                              | method:      | get 🗸         |
|                              | headers:     |               |
| creating RESTful API calls.: | key          | value Add     |
| http client                  |              | Delete        |
|                              |              | query body    |
|                              | params:      | key value Add |
|                              |              | No Data       |
|                              |              |               |
|                              |              | Previous Nex  |

#### b. body

The request body is the HTTP request data that is included in a POST or PUT request. It is only configured when the **method** is **POST** or **PUT**. This data can be in different formats such as JSON, XML, or form data. These parameters are usually used for submitting forms, uploading files, or sending other types of data.

#### **REST API Call**

|                             | url:<br>integration:<br>method: | n: Select ~<br>get ~                          |
|-----------------------------|---------------------------------|-----------------------------------------------|
| his block is designed for   | headers:                        |                                               |
| reating RESTful API calls.: | key                             | value                                         |
| p client                    |                                 | Delete                                        |
|                             |                                 | query body                                    |
|                             | params:                         | none form-data x-www-form-urlencoded json xml |
|                             |                                 |                                               |
|                             |                                 |                                               |
|                             |                                 | Previous Ne                                   |

 $\times$ 

The params available for the request body method are none, form-data, x-www-form-urlencoded, JSON, and XML. REST API Call ×

|                            | url:         |        |             |                         |        |          |      |
|----------------------------|--------------|--------|-------------|-------------------------|--------|----------|------|
|                            | integration: | Select |             | ~                       |        |          |      |
|                            | method:      | get    |             | ~                       |        |          |      |
| This black is desired for  | headers:     |        |             |                         |        |          |      |
| This block is designed for | key          |        | value       |                         |        |          | Add  |
| bite alient                |              |        |             |                         |        |          | _    |
| nup chemi                  |              |        |             |                         |        | De       | lete |
|                            |              | query  | body        |                         |        |          |      |
|                            | params:      | o none | o form-data | C x-www-form-urlencoded | 🔘 json | 🔾 xml    | 1    |
|                            |              |        |             |                         |        |          | h    |
|                            |              |        |             |                         |        |          |      |
|                            |              |        |             |                         |        | Previous | Next |

Click Next to configure any remaining blocks, and click Finish when done.
 Click Save to keep your settings.

# Examples of commonly used HTTP Methods when using the REST API Call block

### post - Create tickets to the Halo app with the filtered data that meets the criteria.

\*For more detailed information, please refer to: How to Create or Modify Halo Tickets using a Rest API-based Bot.

| Parameter<br>Field | Description                                                                                                    |
|--------------------|----------------------------------------------------------------------------------------------------|
| url                | Fill in the interface address for creating or modifying tickets in Halo: https://{host}/api/Tickets, for example: https://mspbotstest.<br>halopsa.com/api/Tickets. |
| Integration        | Halo                                                                                                    |
| method             | post                                                                                                    |
| headers            | Can be left empty.                                                                                                    |
| params             | 1. Click body.<br>2. Select ison.                                                                                                    |

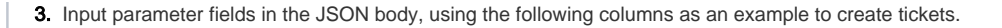

```
[
   {
       "actioncode":0,
       "dateoccurred":"2023-12-15T14:35:55.618Z",
       "summary":"{job_title}",
       "details":"{user_name}",
        "status_id":"2",
        "tickettype_id":"{update_source}"
    }
]
```

• About the example:

- The "actioncode", "dateoccurred", "summary", "details", "status\_id", "tickettype\_id" are from the official API documentation of Halo, https://halo.haloservicedesk.com/apidoc/resources/tickets. These fields are generally obtained from the official API documentation of the integration.
- The {job\_title}, {user\_name}, {update\_source} are from the data you added in the widget or dataset in the Trigger block. Please note that the format of the field must be **{Field}**.

×

|        | url:         | https://mspbotstest.halopsa.com/api/Tickets      |  |  |
|--------|--------------|--------------------------------------------------|--|--|
|        | integration: | Halo ~                                           |  |  |
|        | method:      | post ~                                           |  |  |
|        | headers:     |                                                  |  |  |
| client | key          | value Add                                        |  |  |
|        |              | No Data                                          |  |  |
|        |              | query body                                       |  |  |
|        |              | onone form-data x-www-form-urlencoded o json xml |  |  |
|        | params:      | [<br>{<br>"actioncode":0,                        |  |  |

### delete - Delete tickets in the Halo app that meet the filtering criteria.

| url             | Please fill in the interface address to delete tickets in Halo: https://{host}/api/Tickets, for example: https://mspbotstest.halopsa.com/api/Tickets/{id} . |
|-----------------|----------------------------------------------------------------------------------------------------|
| Integr<br>ation | Halo                                                                                                    |
|                 |                                                                                                    |

| meth<br>od  | delete                                                                                                    |
|-------------|----------------------------------------------------------------------------------------------------|
| head<br>ers | Can be left empty.                                                                                                    |
| para<br>ms  | 1. Click body. 2. Select json. 3. Input parameter fields in the JSON body, using the following columns as an example.  [         [             { "id":"{ticket_id}"             "reason":"{delete_reason}"         }         ]                                                                                                    |
|             | <ul> <li>The "id", "reason" are from the official API documentation of Halo, https://halo.haloservicedesk.com/apidoc/resources/tickets.<br/>These fields are generally obtained from the official API documentation of the integration.</li> <li>The {ticket_id}, {delete_reason} are from the data you added in the widget or dataset in the Trigger block. Please note that the format of the field must be {Field}.</li> </ul> |

### REST API Call 🕚

| 1000         |                                                           |                                                                                                    |
|--------------|-----------------------------------------------------------|----------------------------------------------------------------------------------------------------|
| integration: | Halo                                                      | $\sim$                                                                                                    |
| method:      | delete                                                    | ~                                                                                                    |
| headers:     |                                                           |                                                                                                    |
| key          | value                                                     | Add                                                                                                    |
|              |                                                           | No Data                                                                                                    |
|              | query body                                                |                                                                                                    |
|              | 🔿 none 🔷 form-data                                        | x-www-form-urlencoded o json xml                                                                                                    |
| params:      | [ {     "id":"{ticket_id}"     "reason":"{delete_real } ] | ison}"                                                                                                    |
|              | method:<br>headers:<br>key                                | method:<br>delete<br>headers:<br>key value<br>query body<br>none form-data<br>[<br>{<br>"id":"{ticket_id}"<br>"reason":"{delete_rea<br>}<br>] |

Previous Finish

 $\times$ 

# **Related topics**

- How to Create or Modify Halo Tickets using a Rest API-based Bot
  How to Customize the Commands Used in Chat